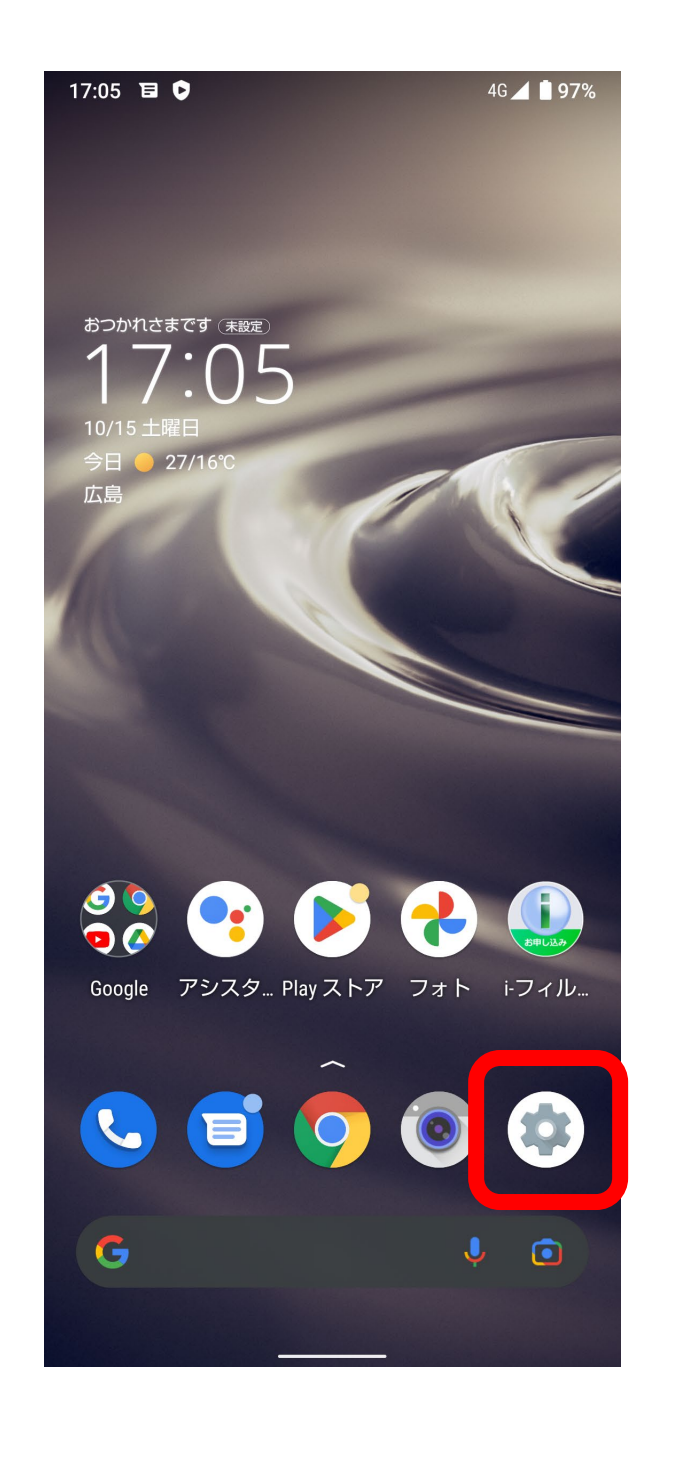

### 「設定」をタップしてください。

設定は画面上の歯車の形をしたアイコンになります。

2

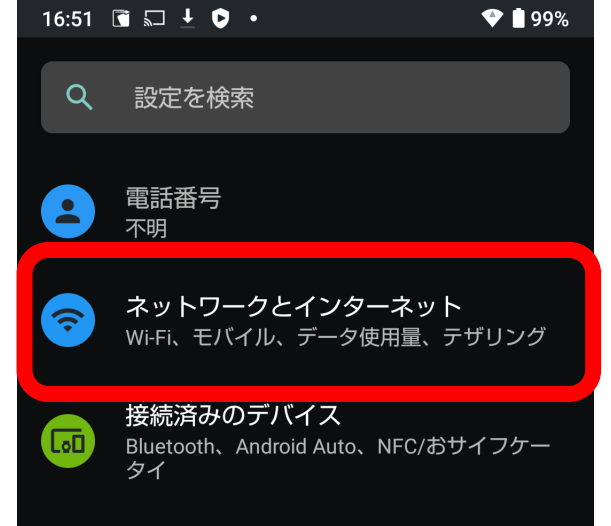

「ネットワークとインターネット」を タップしてください。

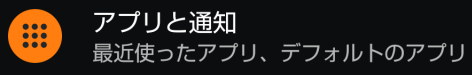

**電池** 99%、健康度:良好

ディスプレイ
 壁紙、画面消灯、フォントサイズ

**音** 音量、バイブレーション、サイレント モード

AQUOSトリック 端末をもっと使いこなせる多彩な機能

🔒 ホーム切替

🥱 プライバシー

**A** 

**ストレージ** 使用済み 23% - 空き容量 49.20 GB

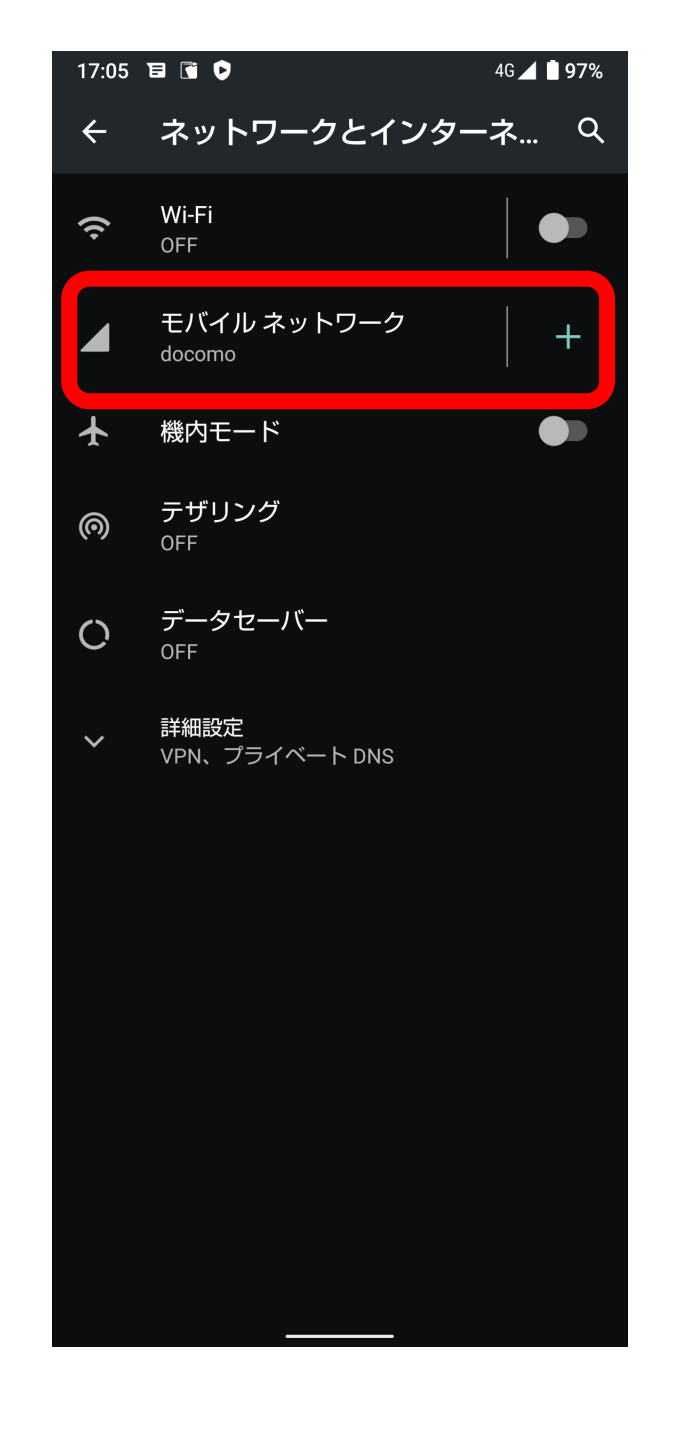

#### 「モバイルネットワーク」をタップして ください。

4

| 17:06 | e 🖬 🗘                          | 4G 🖌 🕻 | 97%   |
|-------|--------------------------------|--------|-------|
| ÷     | docomo                         | 1      | Q     |
|       | SIMI を実生                       |        | •     |
|       |                                |        |       |
|       | <b>4.19</b> мв 使用              |        |       |
|       | 0 B                            | 2.0    | 00 GB |
|       | 警告するデータ使用量: 2.00 GB<br>残り 30 日 |        |       |

「詳細設定」をタップしてください。

モバイルデータ モバイルネットワーク経由でデータ にアクセス

ローミング ローミング中にデータサービスに接 **し** 続

アプリのデータ使用量 4.19 MB 使用(10月15日~11月14日)

データ使用量の警告と制限

4G 回線による通話 4G サービスを使用して、音声やその 他の通話の品質を改善する(推奨)

**優先ネットワークの種類** 5G (推奨)

\_\_\_\_\_ 詳細設定 設定のバージョン、ネットワーク、アクセス..

| 7:06 |                                                            | 4G 🖌 | 97% |
|------|------------------------------------------------------------|------|-----|
|      | docomo                                                     | 1    | ۹   |
|      | <b>モバイルデータ</b><br>モバイル ネットワーク経由でデーク<br>にアクセス               | 7    |     |
|      | ローミング<br>ローミング中にデータサービスに搭<br>続                             | ŧ    |     |
|      | アプリのデータ使用量<br>4.19 MB 使用(10月15日~11月14                      | ∃)   |     |
|      | データ使用量の警告と制限                                               |      |     |
|      | <b>4G 回線による通話</b><br>4G サービスを使用して、音声やそ<br>他の通話の品質を改善する(推奨) | ወ    |     |
|      | <b>優先ネットワークの種類</b><br>5G (推奨)                              |      |     |
|      | 設定のバージョン                                                   |      |     |
|      | ネットワーク                                                     |      |     |
|      | ネットワークを自動的に選択                                              |      |     |
|      | ネットワークを選択<br>docomo                                        |      |     |
|      | アクセス ポイント名                                                 |      |     |
|      |                                                            |      |     |

### 「アクセスポイント名」をタップして ください。

6

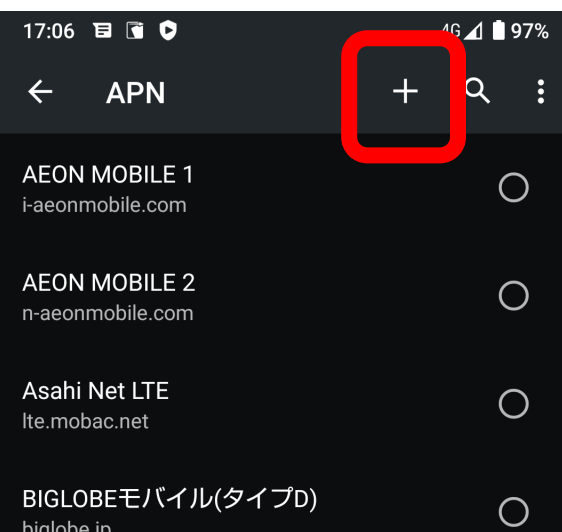

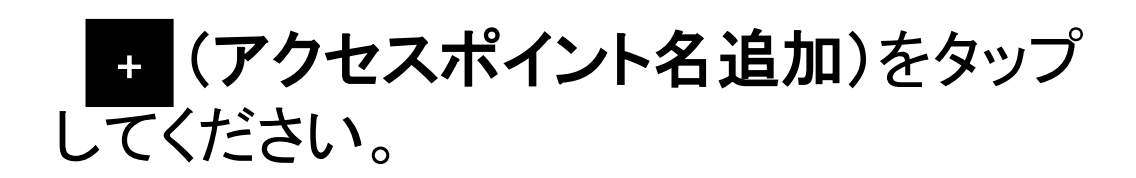

| biglobe.jp                           | $\bigcirc$ |
|--------------------------------------|------------|
| DMM mobile(dmm.com)<br>dmm.com       | 0          |
| DMM mobile(vmobile.jp)<br>vmobile.jp | 0          |
| <b>DTI SIM</b><br>dti.jp             | 0          |
| FREETEL SIM<br>freetel.link          | 0          |
| Fiimo(Dプラン)<br>mineo-d.jp            | 0          |
| IIJmio(タイプD)<br>iijmio.jp            | 0          |
| LIBMO<br>libmo.jp                    | 0          |

| 17:07 | E 🖬 👂               | 4G+ 🔏 📋 9 | 97% |
|-------|---------------------|-----------|-----|
| ÷     | <br>アクセスポイントの編      | ٩         | :   |
|       | <b>名前</b><br>未設定    |           |     |
|       | APN<br>未設定          |           |     |
|       | <b>プロキシ</b><br>未設定  |           |     |
|       | <b>ポート</b><br>未設定   |           |     |
|       | <b>ユーザー名</b><br>未設定 |           |     |
|       | パスワード<br>未設定        |           |     |
|       | <b>サーバー</b><br>未設定  |           |     |
|       | MMSC<br>未設定         |           |     |
|       | MMSプロキシ<br>未設定      |           |     |
|       | MMSポート<br>未設定       |           |     |
|       | MCC<br>440          |           |     |

## 各項目を入力してください。

#### ●入力いただく各項目

| 名前    | KGCケーブルスマホ                 |
|-------|----------------------------|
| APN   | vmobile.jp                 |
| 認証タイプ | 「CHAP」か「PAPまたはCHAP」を<br>選択 |

8

| 17:09 | e 🚺 🗘            | 4G 📕 🗎 9 | 7% |
|-------|------------------|----------|----|
| ÷     | アクセスポイントの編       | Q        | :  |
|       | 未設定              |          |    |
|       | MCC<br>440       |          |    |
|       | <b>MNC</b><br>10 |          |    |
|       |                  |          |    |
|       |                  |          |    |

 APNタイプ

 未設定

 APNプロトコル

 未設定

 APNローミングプロトコル

 未設定

 APNの有効/無効

 APNの有効/無効

 APNの有効/無効

 APNのの有効/無効

 APNのの有効/無効

 APNのの有効/無効

 APNのの有効/無効

 APNのの有効/無効

 APNは有効です

 ベアラー

 指定なし

 MVN0の種類

 未設定

| 7:09 |                               |    | 4G+ 🔟 📕 97 | 7% |
|------|-------------------------------|----|------------|----|
| ÷    | アクセスポィ                        | 保存 |            |    |
|      | <mark>名前</mark><br>KGCケーブルスマホ | 破棄 |            |    |
|      | <b>APN</b><br>vmobile.jp      |    |            |    |
|      | <b>プロキシ</b><br>未設定            |    |            |    |
|      | <b>ポート</b><br>未設定             |    |            |    |
|      | <b>ユーザー名</b><br>未設定           |    |            |    |
|      | パスワード<br><sub>未設定</sub>       |    |            |    |
|      | <b>サーバー</b><br>未設定            |    |            |    |
|      | MMSC<br>未設定                   |    |            |    |
|      | MMSプロキシ<br>未設定                |    |            |    |
|      | MMSポート<br>未設定                 |    |            |    |
|      | MCC<br>440                    |    |            |    |

#### 各項目の入力が終わりましたら 「保存」をタップしてください。

10

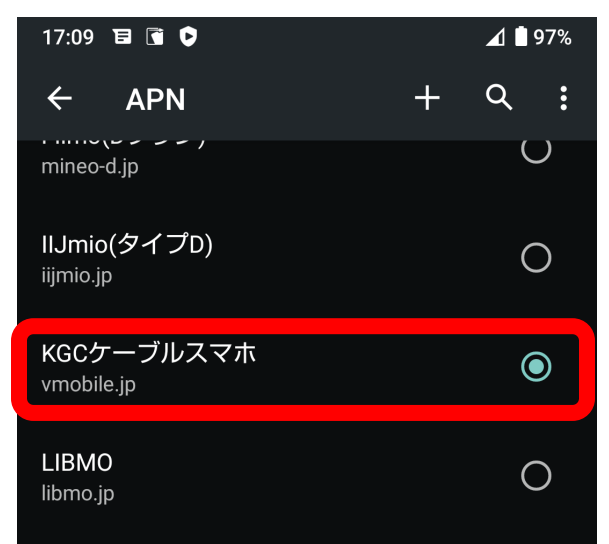

表示されている一覧の中から先程 入力いただいた「KGCケーブルスマ ホ」の右側にある◎をタップし、◎が 青になったことをご確認ください。

| LINEモバイル(D)<br>line.me               | 0 |
|--------------------------------------|---|
| LINEモバイル(ベーシック)<br>linemobile.jp     | 0 |
| OCN モバイル ONE<br>lte.ocn.ne.jp        | 0 |
| OCN モバイル ONE(LTE)<br>lte-d.ocn.ne.jp | 0 |
| QTmobile(Dプラン)<br>vmobile.jp         | 0 |
| <b>U-mobile</b><br>umobile.jp        | 0 |
| U-mobile MAX<br>dm.jplat.net         | 0 |